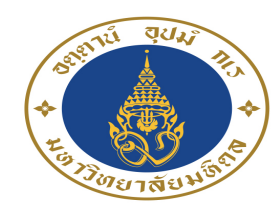

# Music Library Guides at Mahidol University

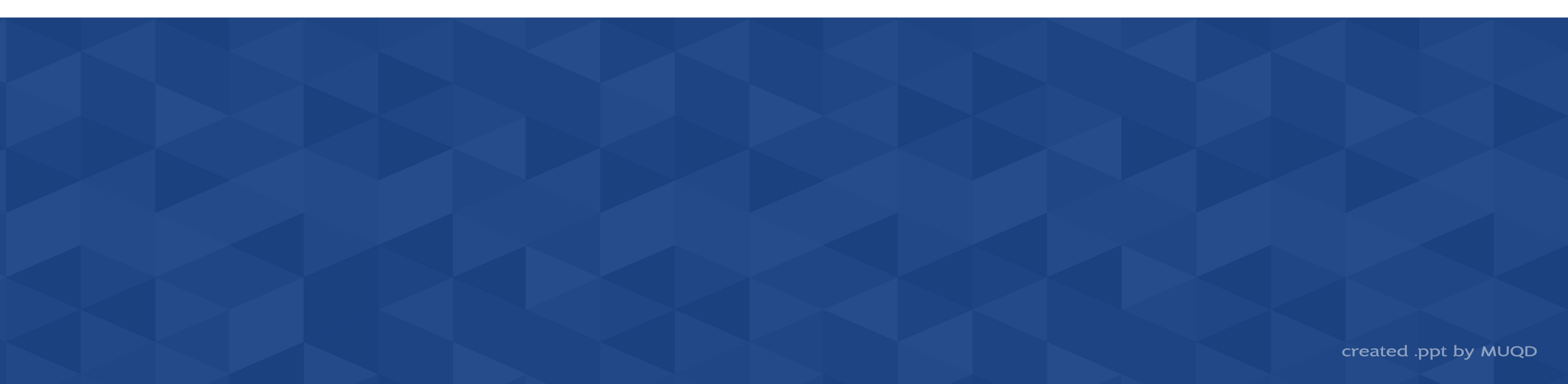

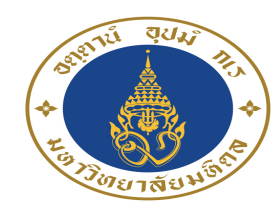

# Online databases access Music Research Guide

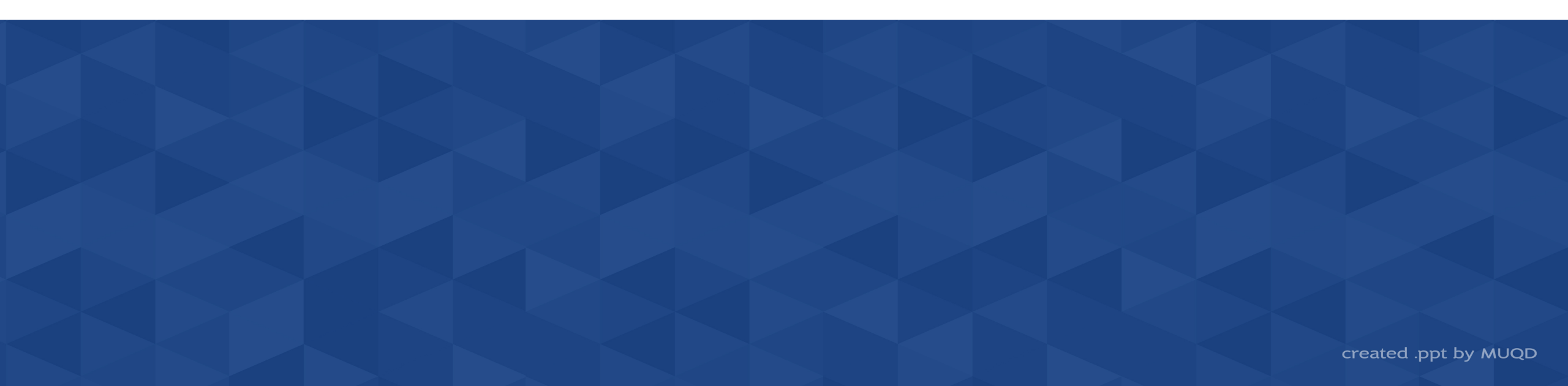

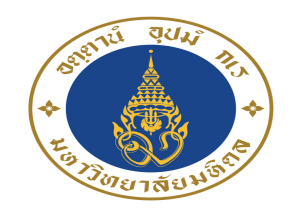

- 1. Online databases access
  - 1.1 <u>On-campus online databases access</u>
  - 1.2 Off-campus online databases access

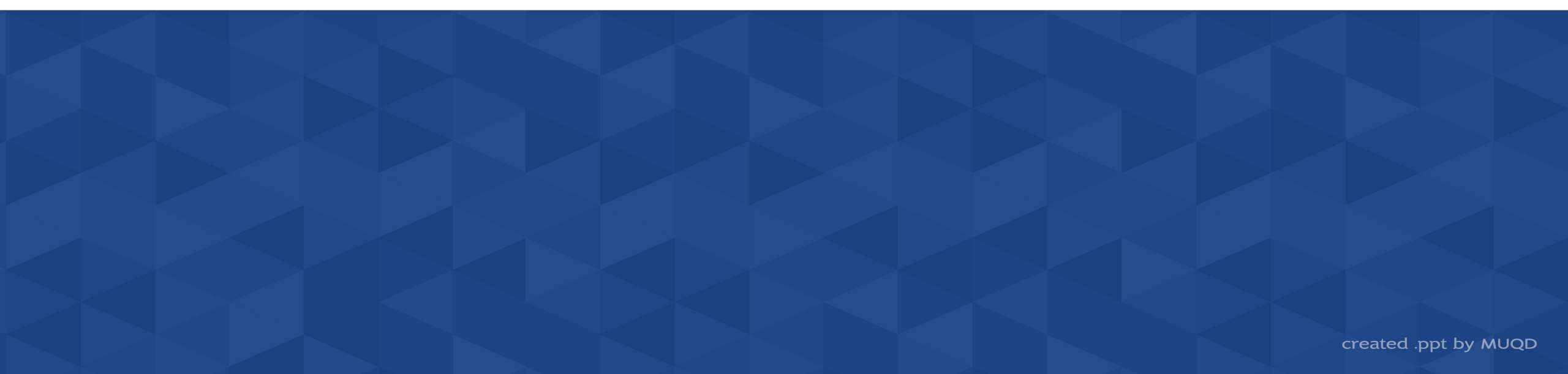

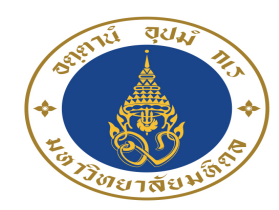

# 1.1 On-campus online databases access

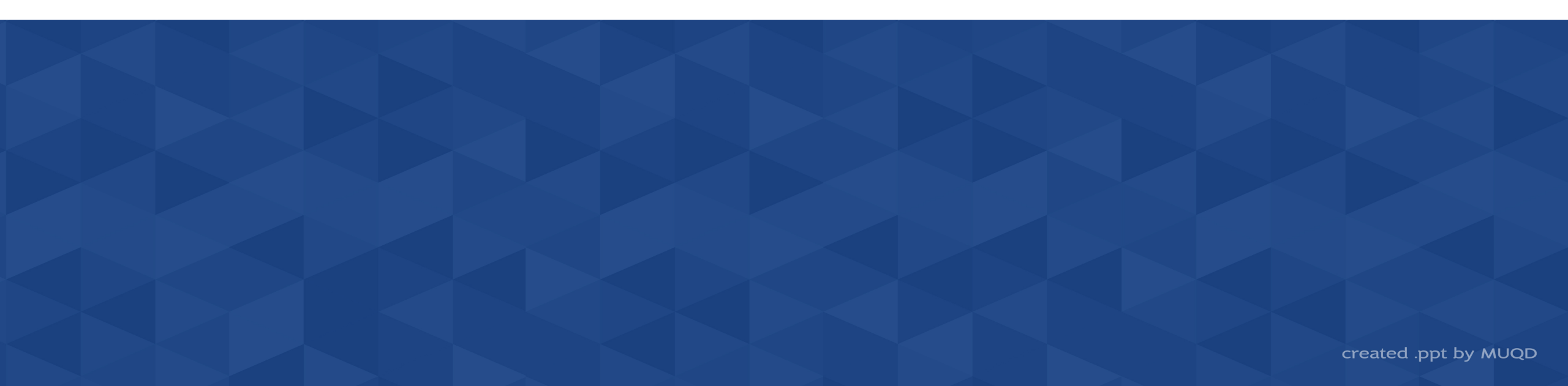

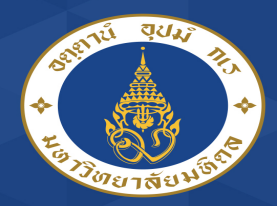

On-campus online databases access

#### 1. Go to <a href="https://www.music.mahidol.ac.th/library/en/">https://www.music.mahidol.ac.th/library/en/</a>

|                         |                  | IVIUSIC LIDIALY       |                    |       |          |
|-------------------------|------------------|-----------------------|--------------------|-------|----------|
| HOME                    | ABOUT            | RULES AND REGULATIONS | DONATIONS          | HOURS | CONTACTS |
| ibrary c                | atalog           | search                |                    |       |          |
| Search in Library Singl | e Search Renew / | View record           |                    |       |          |
| Search fo               | r books, tl      | heses, journals &     | more in Lib        | rary  |          |
|                         | ∙ Ke             | yword Author Title S  | Subject Call Numbe | er    |          |
| MULKC : Advanced sea    | rch              |                       |                    |       |          |
|                         |                  | Worldwide Search Lit  | brary Catalog      |       |          |
|                         |                  |                       | Go                 |       |          |
|                         |                  | Limit results to:     |                    |       |          |

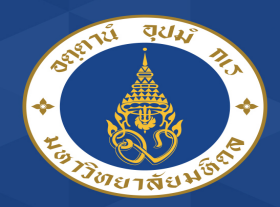

#### On-campus online databases access

#### 2. Choose the databases under "E-Resources (on-campus)"

| Music Library Guides at Mahidol University | E-Resources (Off-Campus)        |
|--------------------------------------------|---------------------------------|
| Music Library Guides                       | Mahidol eJournal Access         |
| E-Journals                                 | E-Resources (On-Campus)         |
| JSTOR                                      | Alexander Street Press          |
| e-Books                                    | Naxos Music Library             |
| EBSCO full text                            | Naxos Music Library Jazz        |
| Society for Music Theory                   | Naxos Video Library             |
| UNT Digital Library                        | Naxos Music Library             |
| Historic Brass Society                     | Naxos Works Database            |
| Music Education Research                   | Oxford Music Online             |
| Philosophy of Music                        | Oxford History of Western Music |
| Journal of the Society for American Music  | Oxford Bibliographies Online    |
| Journal of Music Therapy                   | Proquest Thesis & Dissertation  |
| Journal of Music Theory Pedagogy           | IPA source                      |

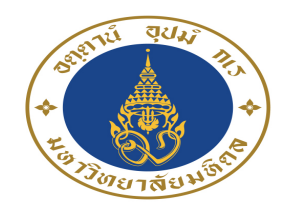

# 1.2 Off-campus online databases access

How to access online databases from outside the college of music?

created .ppt by MUQD

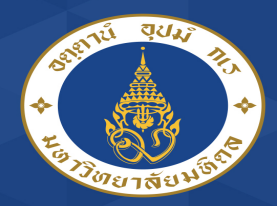

Off-campus online databases access

#### 1. Go to <a href="https://www.music.mahidol.ac.th/library/en/">https://www.music.mahidol.ac.th/library/en/</a>

|                                     |                                                   | IVIUSIC LIDIALY                                         |                                  |                       |          |
|-------------------------------------|---------------------------------------------------|---------------------------------------------------------|----------------------------------|-----------------------|----------|
| HOME                                | ABOUT                                             | RULES AND REGULATIONS                                   | DONATIONS                        | HOURS                 | CONTACTS |
| Search in Library Sing<br>Search fo | Ile Search Renew /<br>Pr books, t<br>• Ke<br>arch | View record<br>heses, journals &<br>eyword Author Title | Call Number       Go       Clear | rary<br><sup>ar</sup> |          |
|                                     |                                                   | Worldwide Search Li                                     | brary Catalog<br>Go              |                       |          |

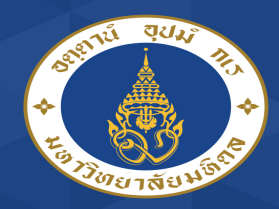

Off-campus online databases access

### 2. Click "E-Resources (Off – Campus)"

| earch in Library Single Search Re | enew / View record                                                                                                    |  |
|-----------------------------------|----------------------------------------------------------------------------------------------------|--|
| Search for book                   | s, theses, journals & more in Library                                                                                                    |  |
|                                   | Keyword Author Title Subject Call Number     Go Clear                                                                                                    |  |
| MULKC : Advanced search           |                                                                                                    |  |
|                                   |                                                                                                    |  |
|                                   | Worldwide Search Library Catalog                                                                                                    |  |
|                                   | Worldwide Search Library Catalog Go Limit results to: Libraries Worldwide                                                                                                    |  |
|                                   | Worldwide Search Library Catalog                                                                                                    |  |
| Music Library Guides at Mahid     | Worldwide Search Library Catalog         Go         Limit results to:         Libraries Worldwide         Advanced Search         Search with SwordCate         ol University |  |

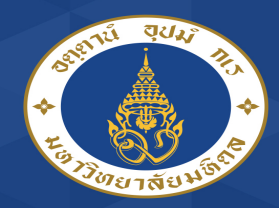

Off-campus online databases access

#### 3. Enter Human Verification code

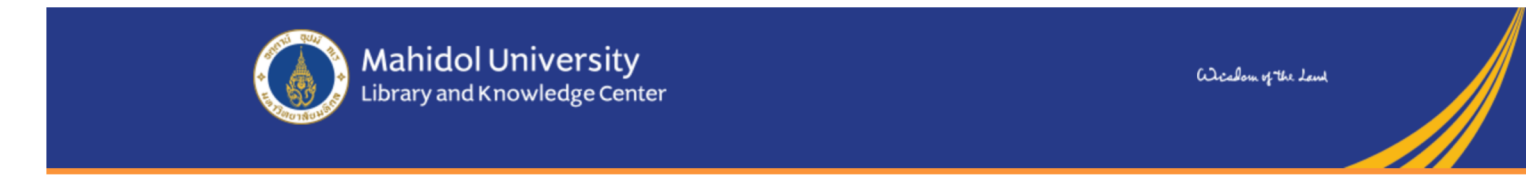

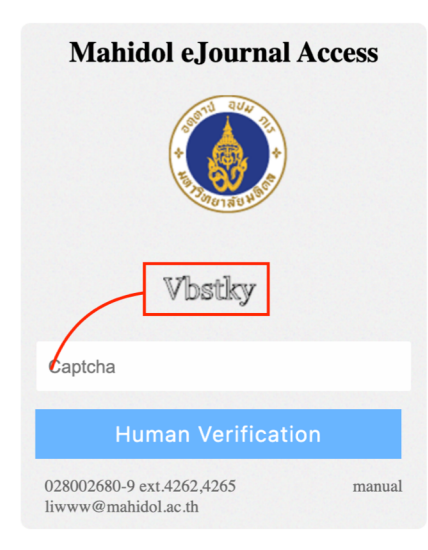

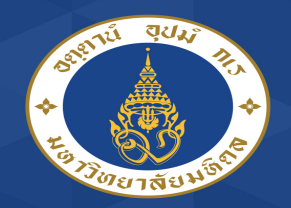

### 4. Sign-in with your username and password (Mahidol account e.g. firstname.sur)

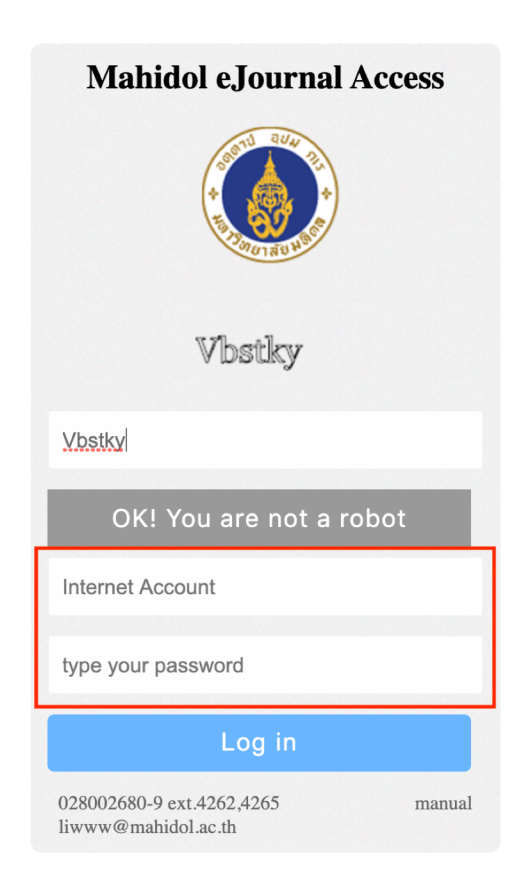

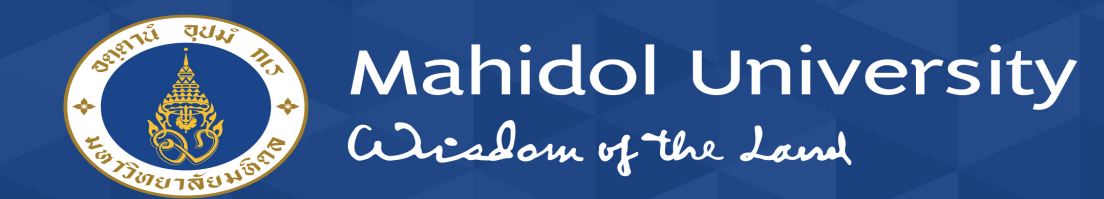

#### 5. Choose e-database & scroll down

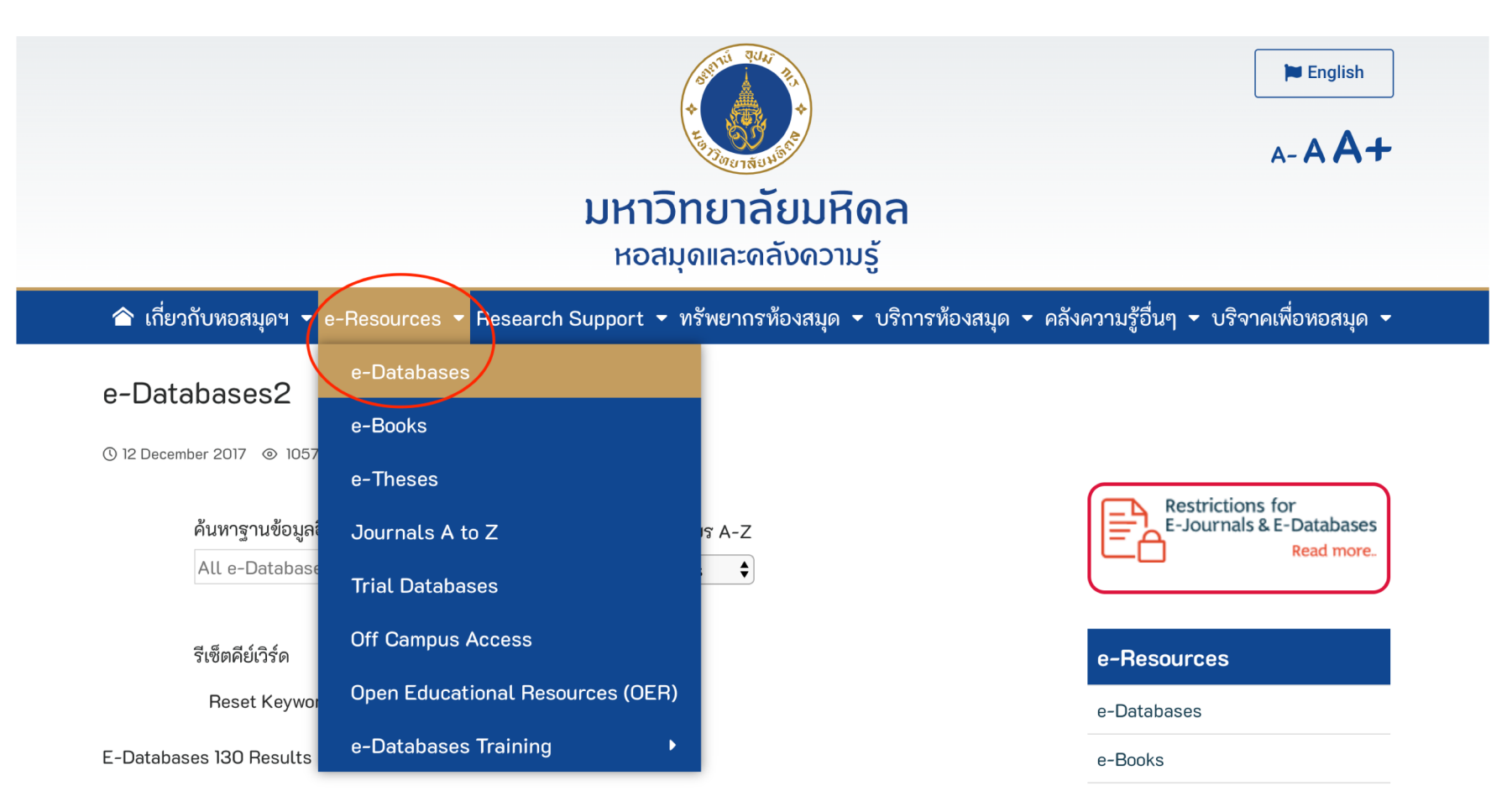

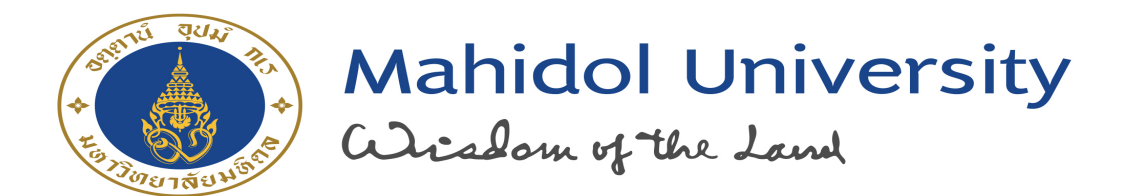

# 2. Music Research Guide

- 2.1 Find music journal articles
- 2.2 Find theses & dissertation
- 2.3 Streaming audio & video
- 2.4 Music score
- 2.5 <u>Reference works</u>

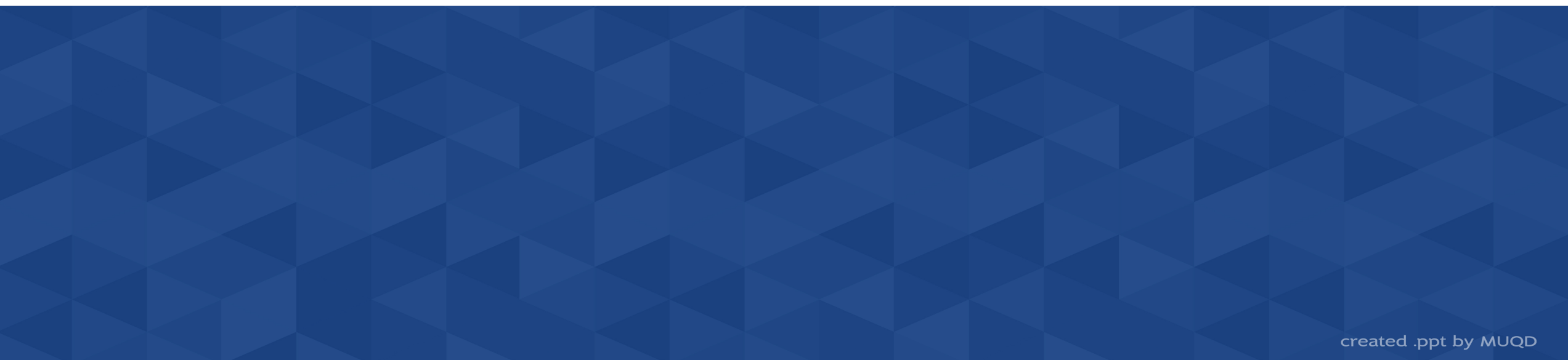

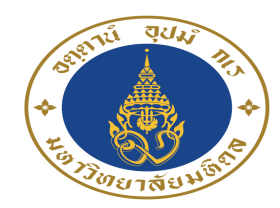

# 2.1 Find music journal articles

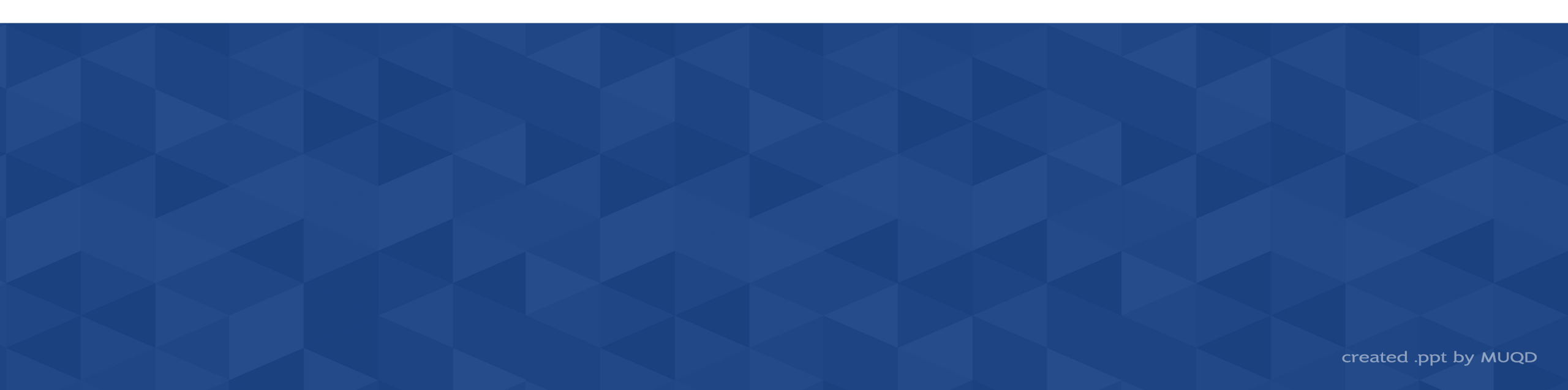

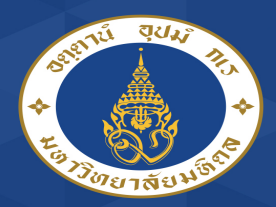

#### Find music journal articles

| Bulgeth. | Instrument Parelles | Non -                                                                                                    | Sign 1     | d forter                        | Numeron I. | Languages - |
|----------|---------------------|----------------------------------------------------------------------------------------------------|------------|---------------------------------|------------|-------------|
|          |                     | Baseving BUB Alterance of Music Liberature (M<br>California<br>(Enter any unrelated by Englished and the<br>Baselik Options 1 - Basel Baselik - Robertson Dearth<br>re | Carlonate  | ing: Choose<br>General<br>iny - | ÷          |             |
|          |                     | Menoral Linearity Usury, and Rescaledge Da                                                                                                    | aw.        |                                 |            |             |
|          |                     |                                                                                                    |            |                                 |            |             |
|          |                     |                                                                                                    |            |                                 |            |             |
|          |                     | Nob.18, Pressolationage 1307/5agerbin Pro                                                                                                    | es l'an de | artia da                        | mpril 1    |             |
|          |                     | Description to the Constant                                                                                                    |            |                                 |            |             |
|          |                     | -                                                                                                    |            |                                 |            |             |

#### **RILM Abstracts of Music Literature (EBSCOhost)**

RILM, a comprehensive, ongoing guide to publications on music from all over the world, is an indispensable tool for scholars, students, librarians, performers, teachers, and music lovers. RILM includes over 620,000 records; over 30,000 new records are added every year, covering all document types: articles, books, bibliographies, catalogues, dissertations, Festschriften, iconographies, critical commentaries to complete works, ethnographic recordings, conference proceedings, electronic resources, reviews, and more. (1967 to Present only)

#### Restricted : MU access only

Supported by College of Music, Mahidol University

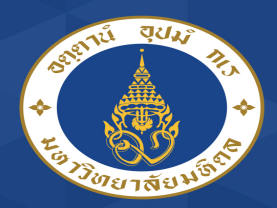

#### Find music journal articles

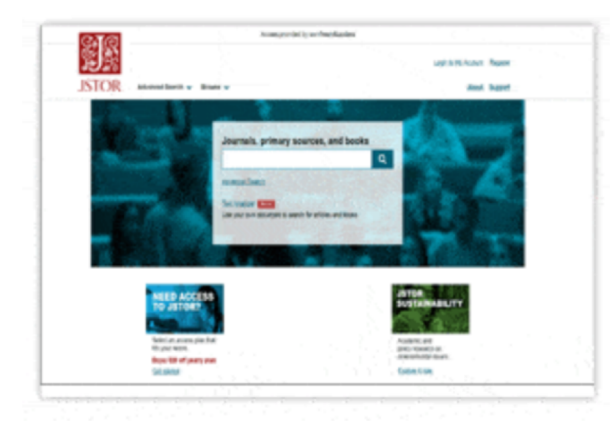

#### JSTOR (Journals Storage)

JSTOR is part of ITHAKA, a not-for-profit organization. Mahidol University subscribes 7 JSTOR Collections : Arts & Sciences I , Arts & Sciences II , Arts & Sciences IV , Arts & Sciences VII , Music, Business and Economics, Life Sciences

Established in 1997, it is JSTOR's first collection and includes many of the core research and society published journals in economics, history, political science, and sociology, as well as in other key fields in the humanities and social sciences. This collection also includes a selection of titles in the more scienceoriented fields of ecology, mathematics, and statistics.

List of e-Journals

Restricted : MU access only

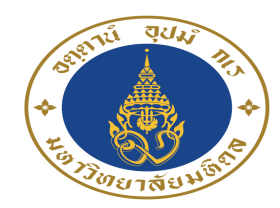

# 2.2 Find theses & dissertation

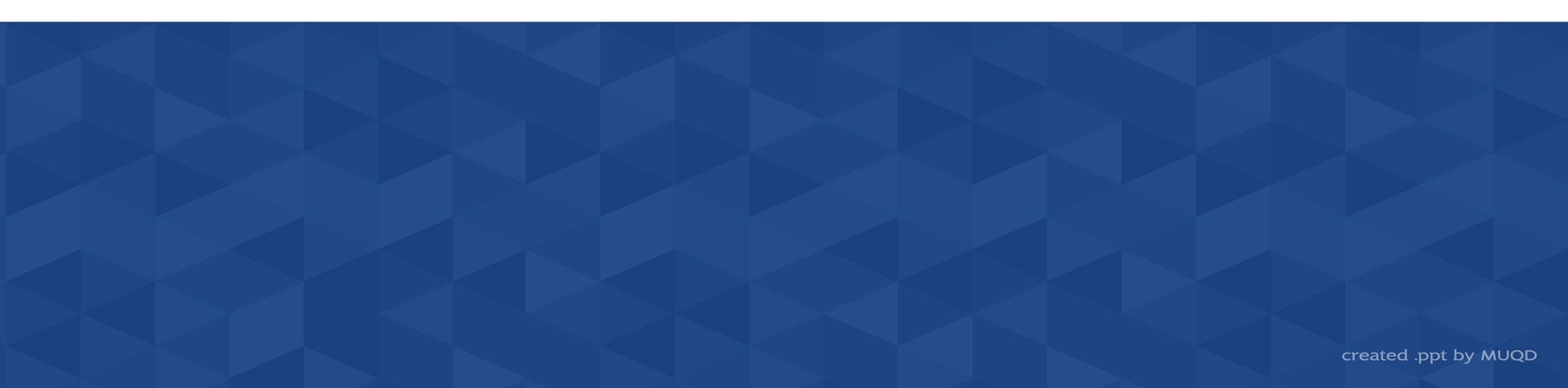

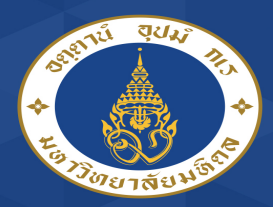

Find theses & dissertation

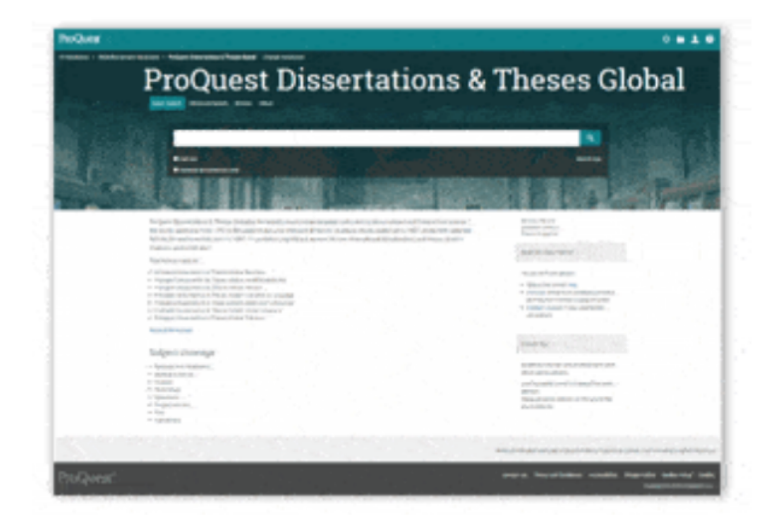

#### **ProQuest Dissertations & Theses Global**

ProQuest Dissertations & Theses Global - Full text from 1980 - present .

Supported by ThaiLIS, UniNet

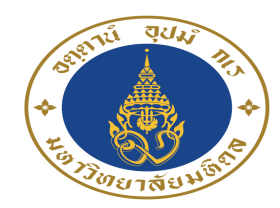

# 2.3 Streaming audio & video

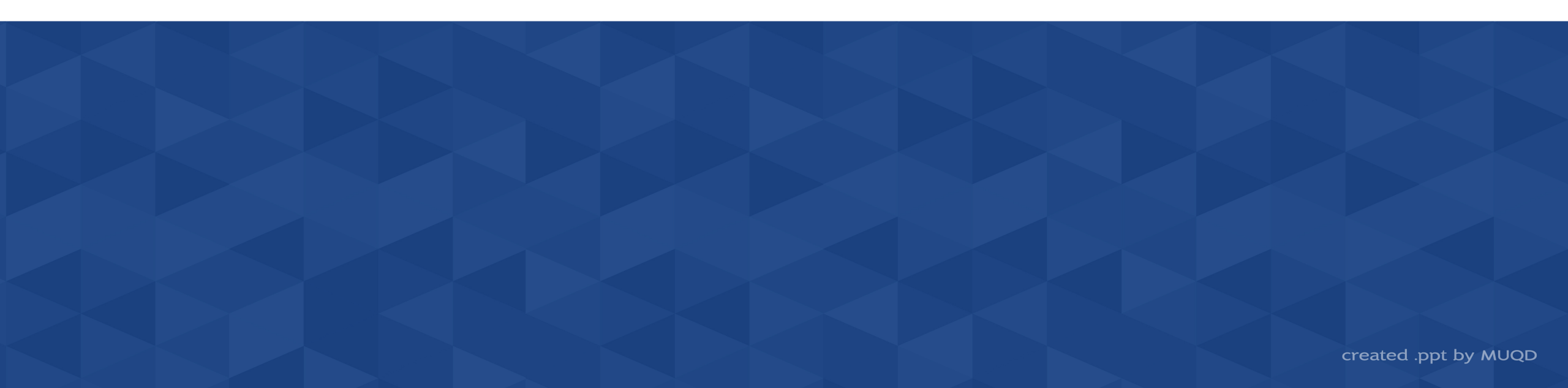

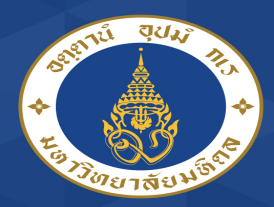

#### Streaming audio & video

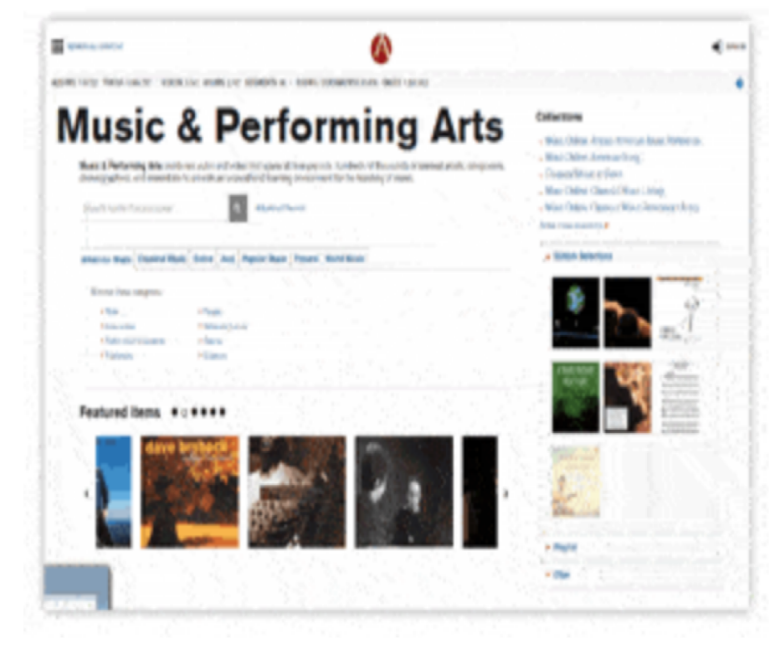

### Alexander Street (Music & Performing Arts)

Music & Performing Arts combines audio and video that spans all time periods, hundreds of thousands of seminal artists, composers, choreographers, and ensembles to provide an unparalleled learning environment for the teaching of music.

# Restricted : MU access only

Supported by College of Music, Mahidol University

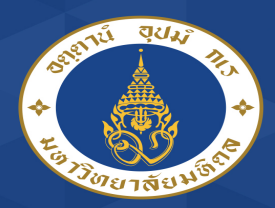

Streaming audio & video

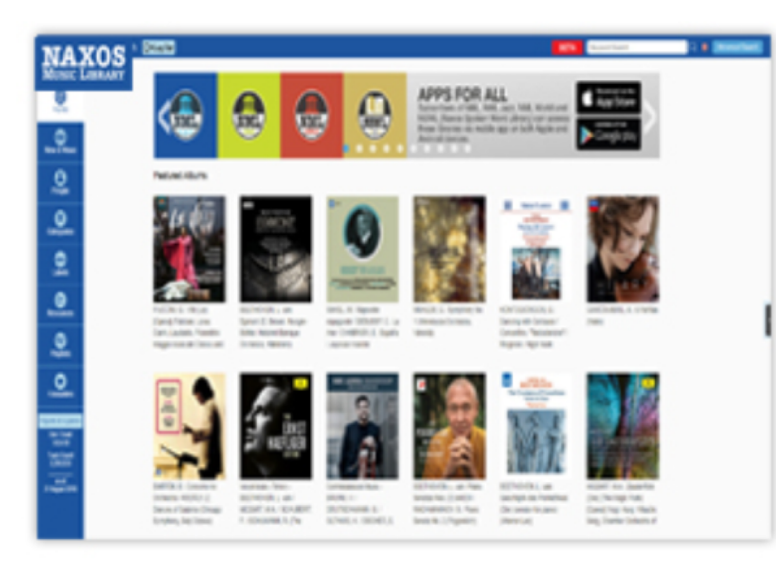

#### Naxos Music Library

Naxos Music Library is the world?s largest online classical music library. Currently, it offers streaming access to more than 126,800 CDs with more than 1,890,400 tracks of both standard and rare repertoire. Over 800 new CDs are added to the library every month.

#### Restricted : MU access only

Supported by College of Music, Mahidol University

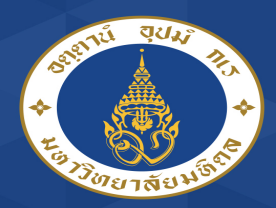

#### Streaming audio & video

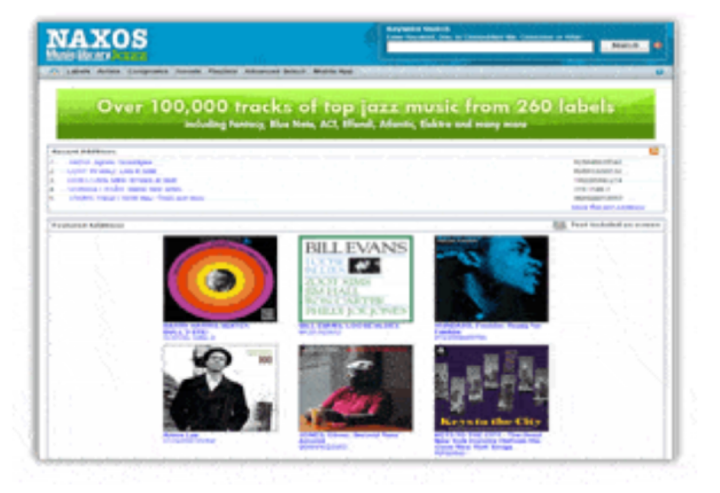

#### Naxos Music Library Jazz

- Provides streaming access to 4,727 albums (55,565 tracks).
- Labels include Naxos Jazz, Innova, Blues Beacon, Lantern Music and more.
- Faculty can create playlist for specific courses to facilitate course listening assignments.
- Update at least weekly with new Naxos releases.

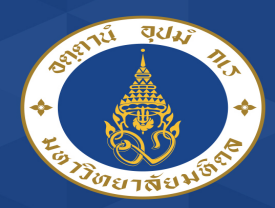

#### Streaming audio & video

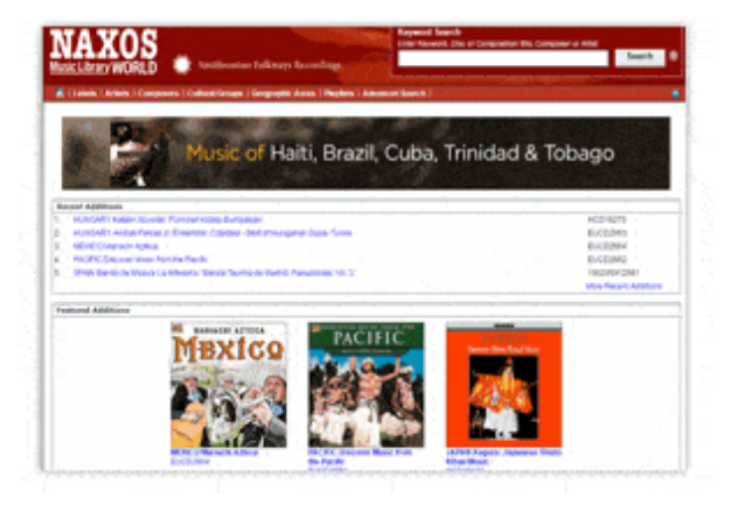

#### Naxos Music Library World

- Invaluable resource for World music enthusiasts
- Enjoy the complete Smithsonian Folkways catalogue
- First-class performances and sound
- Over 9,390 albums (102,800 tracks) are available and new albums are added weekly
- Recordings of over 32,000 artists are represented.

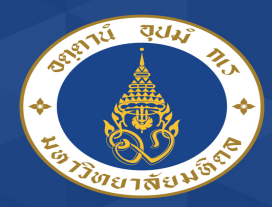

#### Streaming audio & video

# 

#### Naxos Video Library

- Provides streaming access to 1,225 full-length video.
- Labels include Arthaus, EuroArts, Haenssler Class, Innova, Naxos and Online Among many others.
- Coverage includes music concerts, operas, ballets, jazz concerts, master classes and much more.

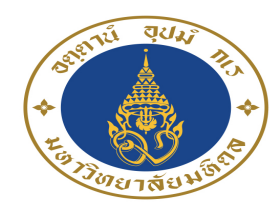

# 2.4 Music score

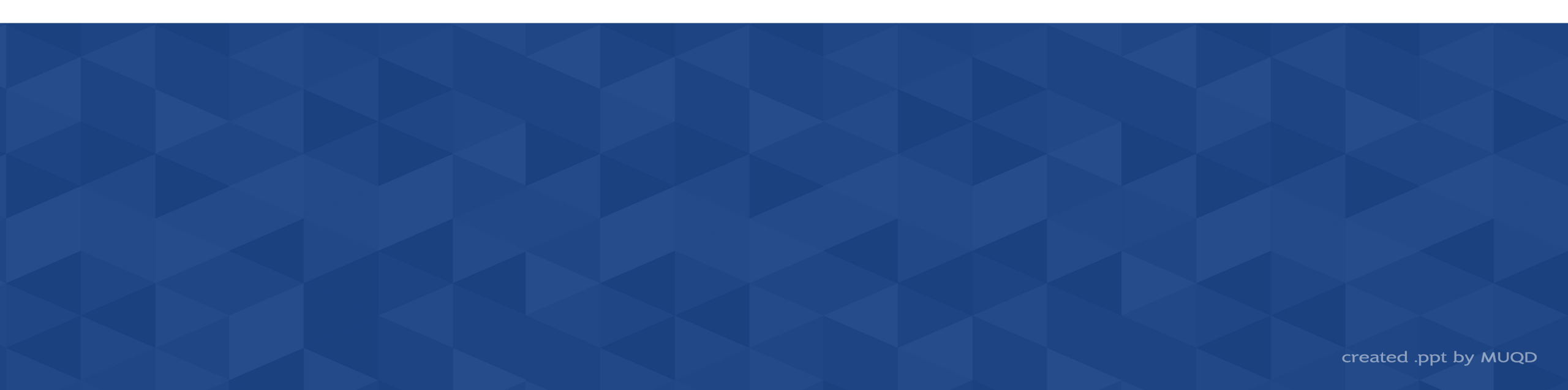

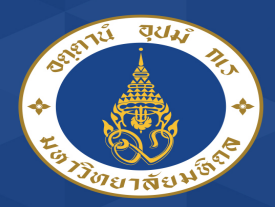

Music score

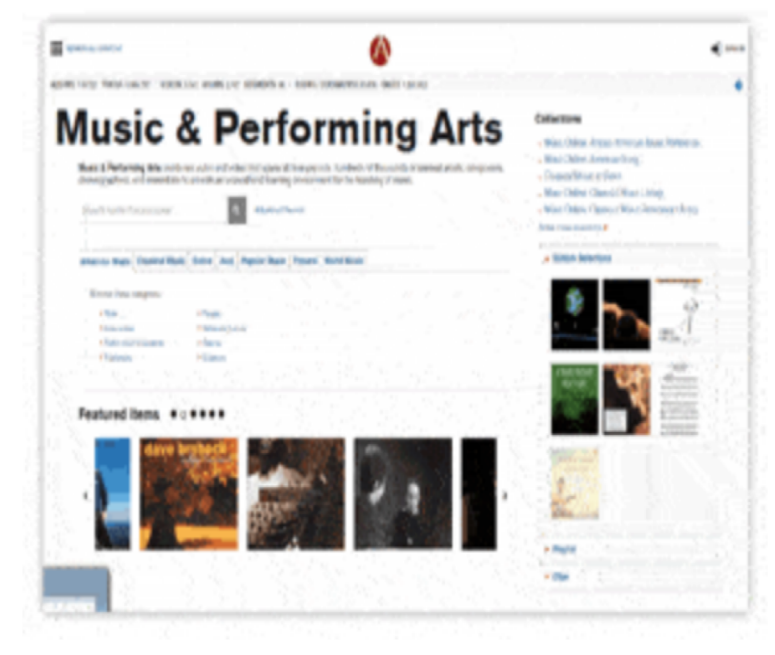

### Alexander Street (Music & Performing Arts)

Music & Performing Arts combines audio and video that spans all time periods, hundreds of thousands of seminal artists, composers, choreographers, and ensembles to provide an unparalleled learning environment for the teaching of music.

Restricted : MU access only

Supported by College of Music, Mahidol University

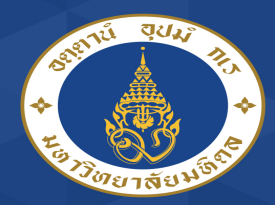

#### Music score

#### imslp.org/wiki/Main\_Page $\leftarrow \rightarrow$ C

English

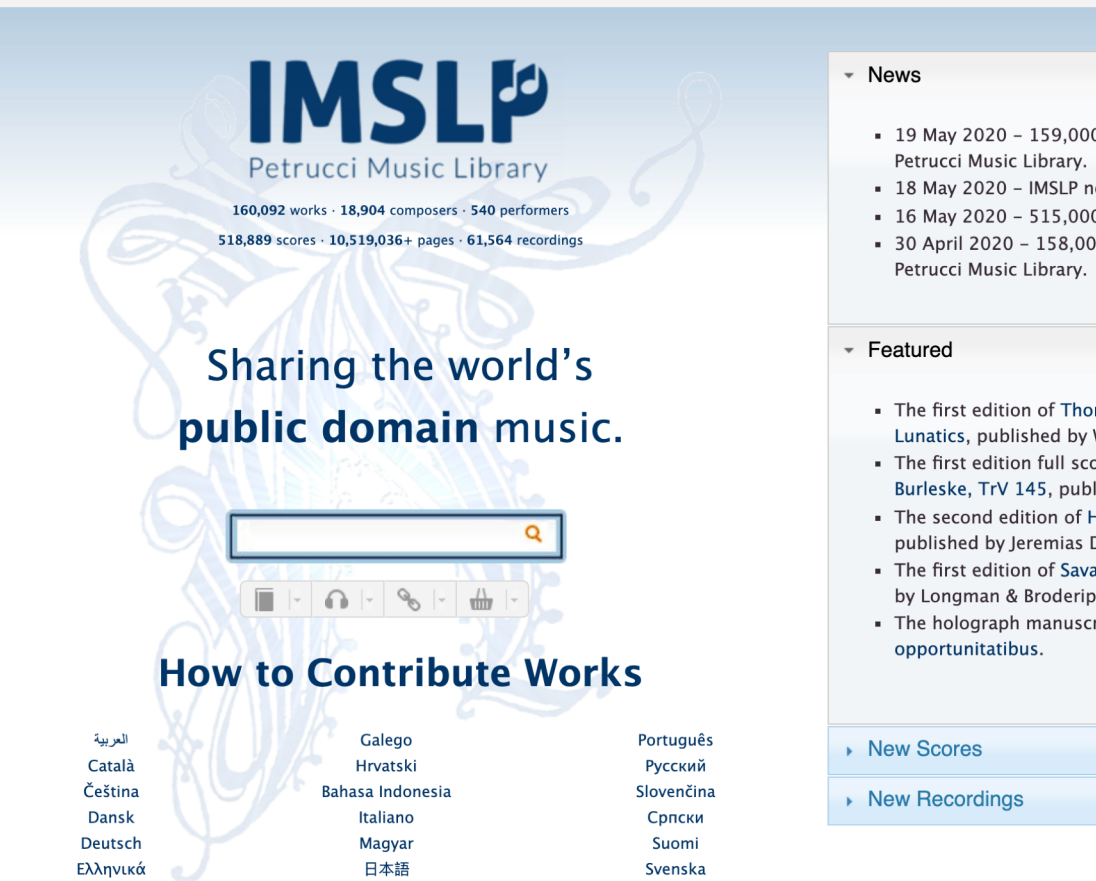

ภาษาไทย

한국어

- 19 May 2020 159,000 works have scores or parts on
- 18 May 2020 IMSLP now has 61,000 recordings.
- 16 May 2020 515,000 scores.
- 30 April 2020 158,000 works have scores or parts on

[Older news entries]

☆

Ω Ο

- The first edition of Thomas S. Allen's Dance of the Lunatics, published by Walter Jacobs.
- The first edition full score and parts for Strauss's Burleske, TrV 145, published by Steingräber.
- The second edition of Herbst's Musica poëtica, published by Jeremias Dümler.
- The first edition of Savage's 6 Rondos, Op.3, published by Longman & Broderip.
- The holograph manuscript of Cherubini's Adjutor in

[Previous featured music] [Suggest]

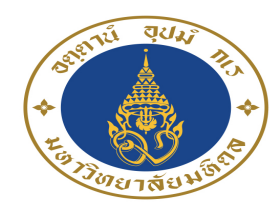

# 2.5 Reference works

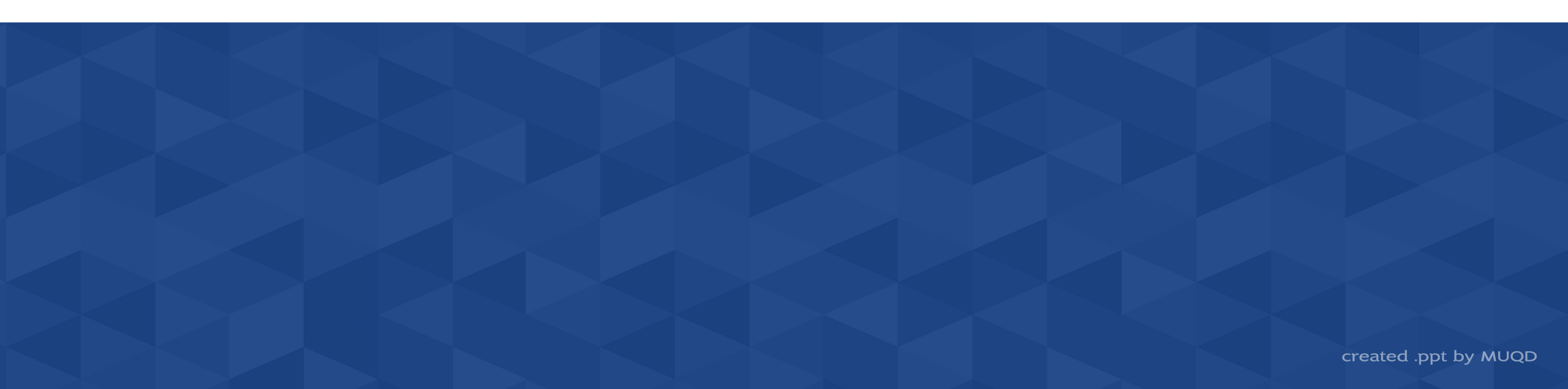

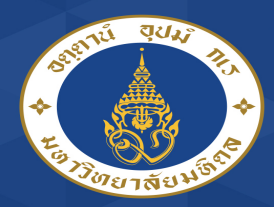

# Mahidol University Wichen of the Land

Reference works

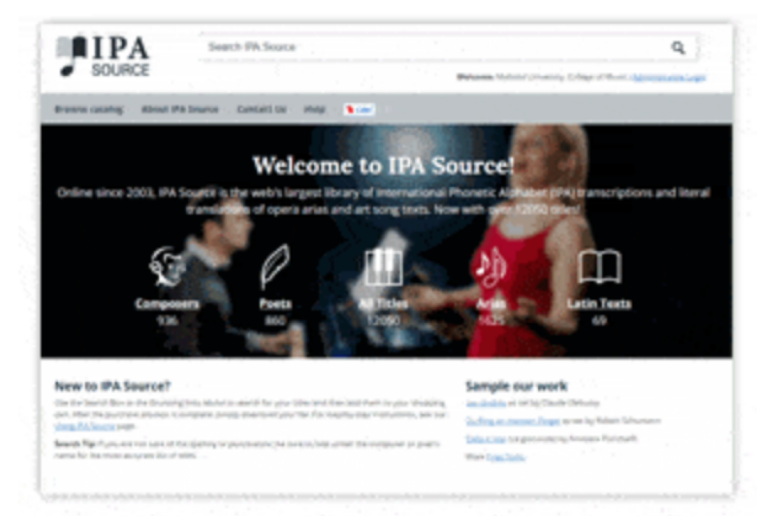

#### **IPA** Source

Online since 2003, IPA Source is the web's largest library of International Phonetic Alphabet (IPA) transcriptions and literal translations of opera arias and art song texts. Now with over 12,050 titles!

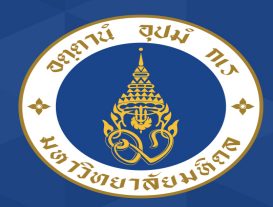

Reference works

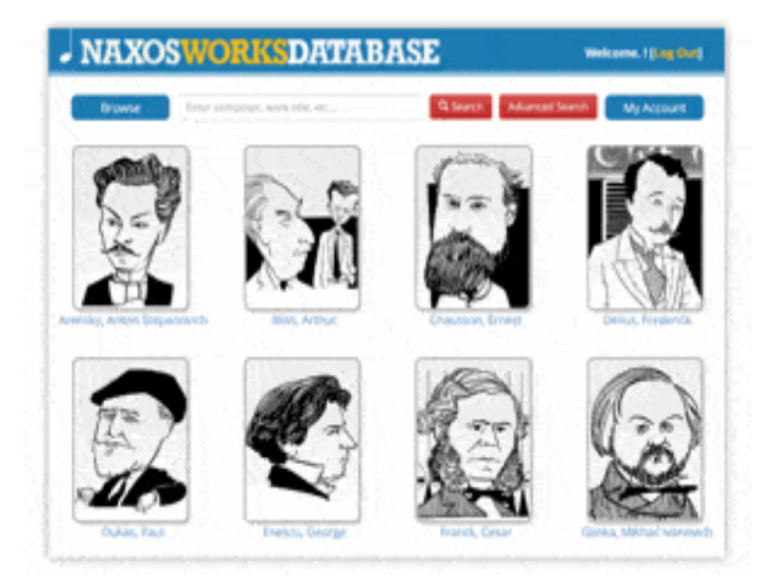

### Naxos Works Database

Naxos Works Database which features information on over
 25,000 classical musical works, with more than 3,500
 composers represented along with their biographies.

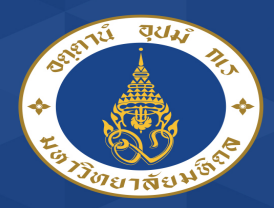

#### **Reference** works

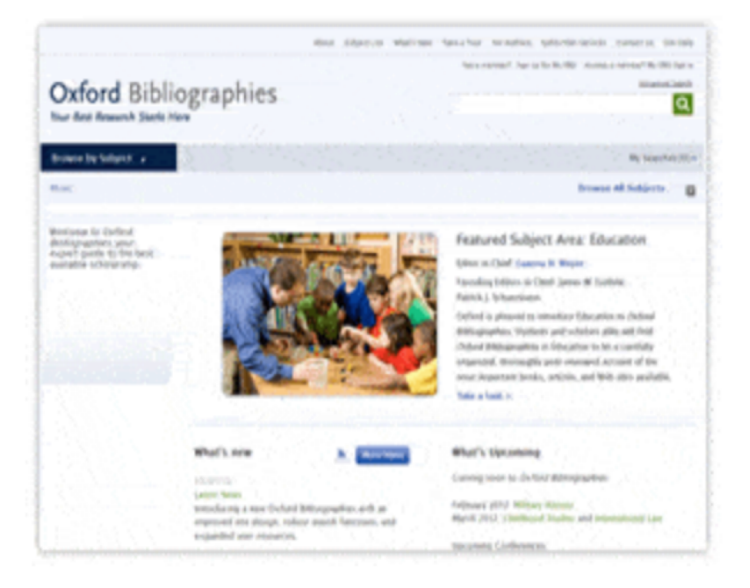

### **Oxford Bibliographies**

- This is a new product from Oxford, most importantly it can provide access to bibographies, helping students and faculty identify relevant resources in partcular genres, time periods, or aboutparticular composers.

#### Restricted : MU access only

Supported by College of Music, Mahidol University

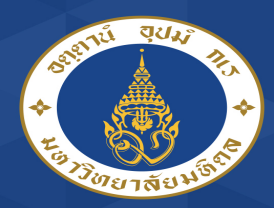

Reference works

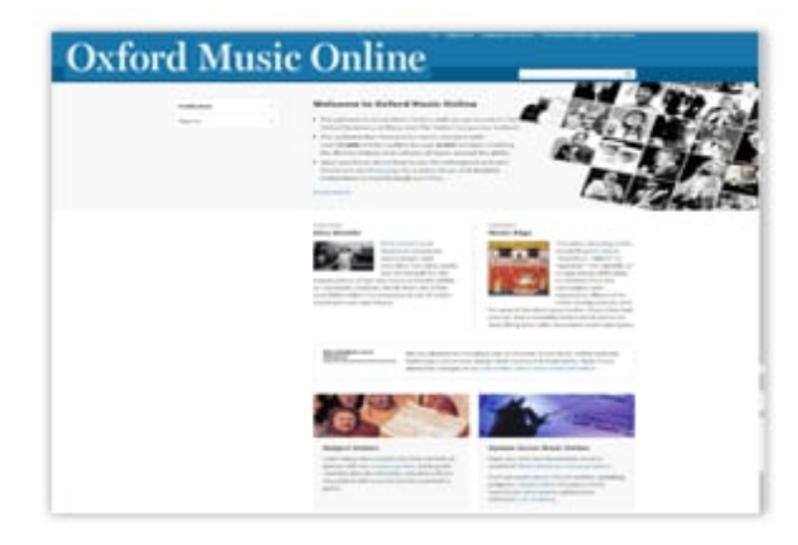

#### **Oxford Music Online**

With over 60,000 articles written by over 6,000 music scholars, Grove Music Online (GMO) is the authoritative resource for music research with an ongoing mission to chart the diverse history and cultures of music and musicians from around the globe.

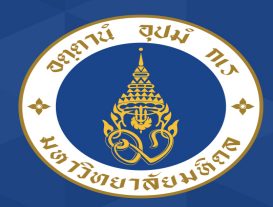

# Mahidol University Wichen of the Land

#### Reference works

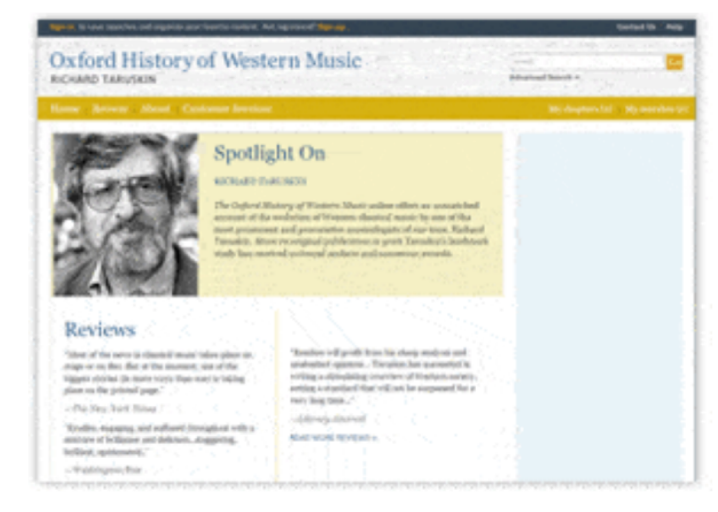

#### Oxford History of Western Music

- This "add on" to Oxford Music Online is the full text of the printed Oxford History of Western Music (6 Volumes) by noted musicologist Richard Taruskin.
- Primary audience : all graduate students in music and all faculties.